2020.04.16 更新(使用 PC : Core i7 Windows 10 Enterprise LTSC 180914 64bit 版) 2015.7 HTBasic 10.0.3 のリリースから、一部不具合のあった HTBasic BPLUS ウェジィトでの漢 字の使用が修正されました。 またこのリリースから、BPLUS Screen Builder がリリースされま した。

この資料は、BPLUS Screen Builder の補足資料としてアイネット株式会社が提供するものです。

Screen<br/>Builderの<br/>起動デスクトップの HTBasic 開発バージョンのショートカットアイコンから、<br/>HTBasic を起動、その後メニューバーから Tools | BPlus Screen Builder から<br/>開始します。

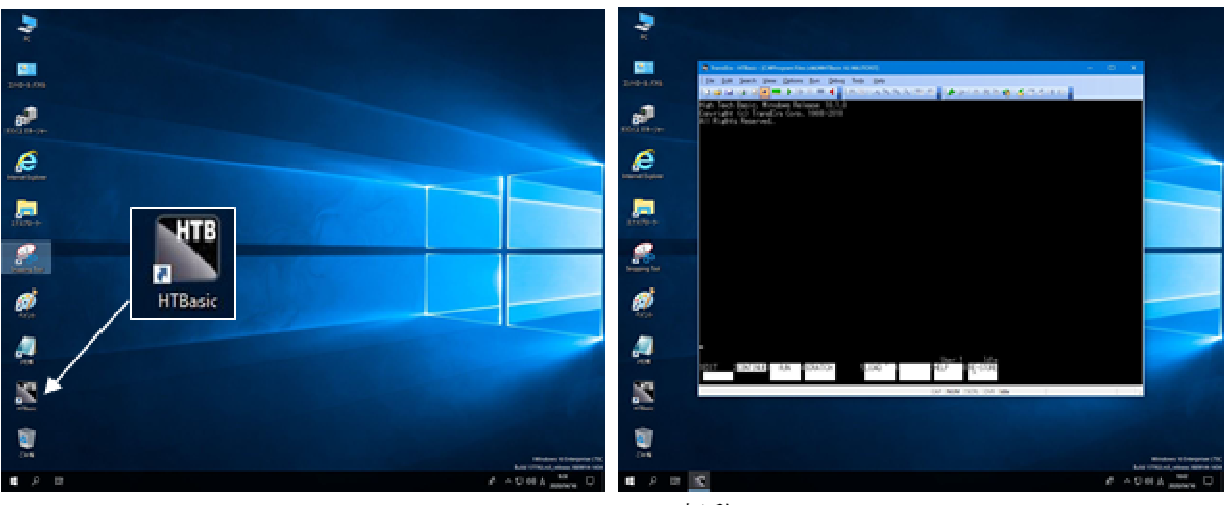

HTBasic の起動

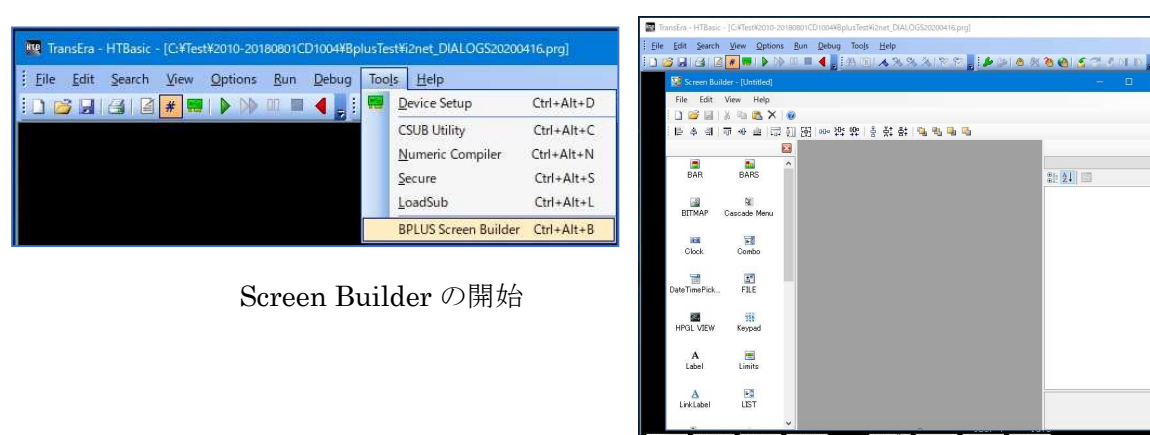

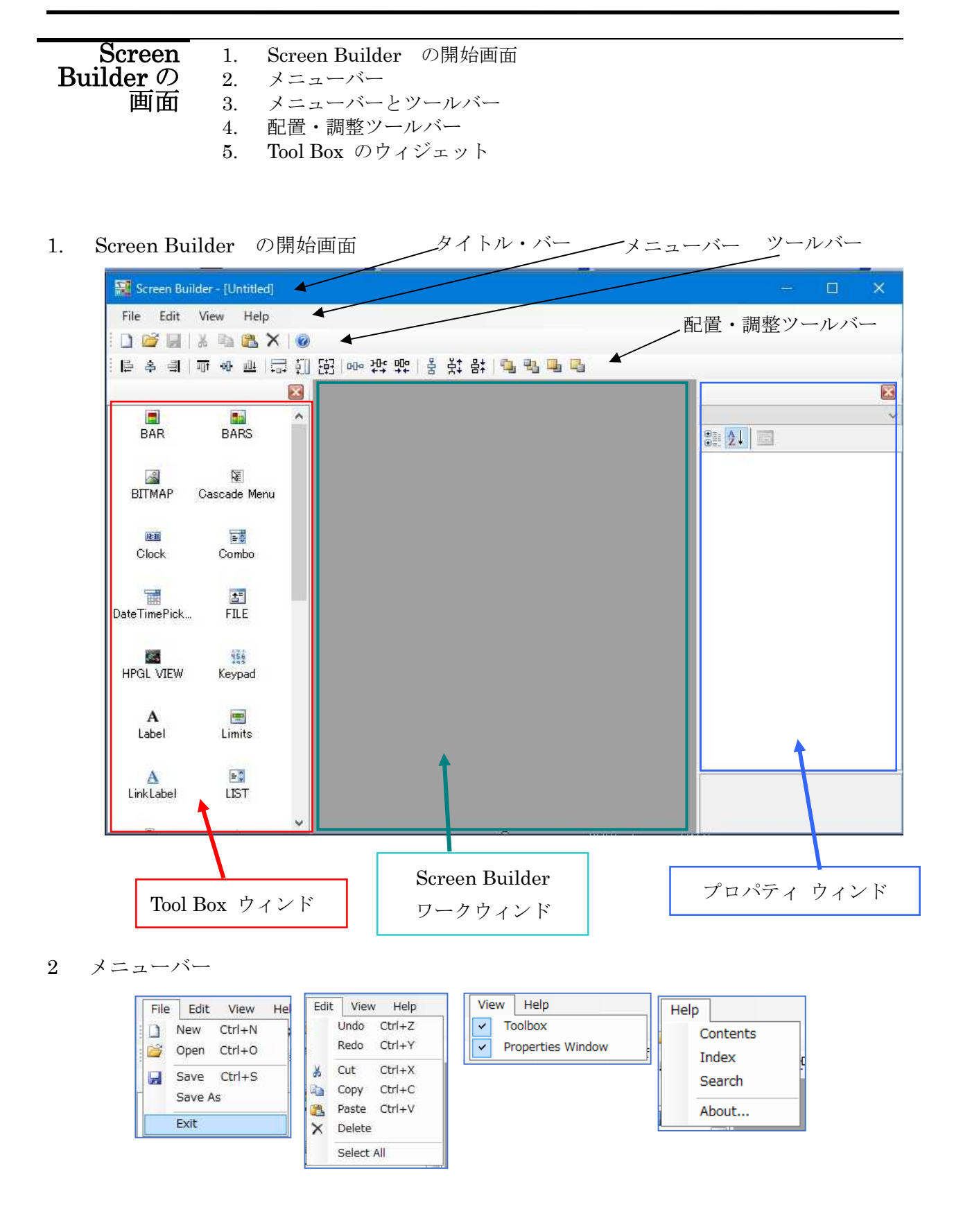

3. メニューバーとツールバー [File]

| ツールバー | メニューバー         | 説明                          |
|-------|----------------|-----------------------------|
|       | File   New     | 現在の SCRB のワーク・ウィンドウを閉じ、新しいワ |
|       |                | ーク・ウィンドウを開く (ブランク)          |
| õ     | File   Open    | 保存されている SCRB ファイルを開く        |
|       | File   Save    | 現在開いている SCRB ファイルへの上書き保存    |
|       |                | (変更がされていない状態では操作不能)         |
|       | File   Save As | 現在作業中の、SCRB のワーク・ウィンドウをファイ  |
|       |                | ル名をつけて保存                    |
|       | Exit           | Screen Builder を終了          |

### [Edit]

| ツールバー | メニューバー        | 説明                                          |
|-------|---------------|---------------------------------------------|
|       | Edit   Undo   | 一操作前に戻す                                     |
|       | Edit   Redo   | 操作を戻したところから、再操作                             |
| ¥     | Edit   Cut    | 現在選択されているウィジェットを削除(Cut)                     |
|       | Edit   Copy   | 現在選択されているウィジェットをコピー(Copy)                   |
| 12    | Edit   Paste  | 現在選択されているコピーしたウィジェットを<br>PANELに、貼り付け(Paste) |
| ×     | Edit   Delete | 現在選択されているウィジェットを削除(Delete)                  |
|       | Select All    | すべてを選択→                                     |

### [View]

| ツールバー             | メニューバー                      | 説明                                                       |  |
|-------------------|-----------------------------|----------------------------------------------------------|--|
| Toolbox           | View   Toolbox              | ON: ToolBox Window の表示<br>OFF: ToolBox Window の非表示       |  |
| Properties Window | View   Properties<br>Window | ON: Properties Window の表示<br>OFF: Properties Window の非表示 |  |

#### [Help]

| ツールバー | メニューバー          | 説明                         |
|-------|-----------------|----------------------------|
|       | Help   Contents | HTBasic 10.1 のオンライン・ヘルプの実行 |
|       |                 | 目次タブをエントリーページとして表示         |
|       | Help   Index    | HTBasic 10.1 のオンライン・ヘルプの実行 |
|       | _               | キーワードタブをエントリーページとして表示      |
|       | Help   Serch    | HTBasic 10.1のオンライン・ヘルプの実行  |
|       | _               | 検索タブをエントリーページとして表示         |
|       | Help   About    | Screen Builder のバージョンを表示   |

| About Screen Builder | a de la companya de la companya de la companya de la companya de la companya de la companya de la companya de l<br>La companya de la companya de la companya de la companya de la companya de la companya de la companya de la comp | ×   |
|----------------------|----------------------------------------------------------------------------------------------------|-----|
|                      | Screen Builder<br>Version 1.0.0.0<br>Copyright © Transera 2018<br>Transera<br>12896 Pony Express Rd. #300, Draper, UT<br>84020                                                                                                    | < > |
|                      | OK                                                                                                    |     |

Screen Builder のバージョンを表示 (1.0.0.0)

4. 配置・調整ツールバー

4-1 選択したウィジェットの配置あわせの調整(横)

| 配置調整ツール | 説明                  |
|---------|---------------------|
| 104     | 選択したウィジェットを左あわせする   |
| 8       | 選択したウィジェットを中央あわせにする |
| 101     | 選択したウィジェットを右あわせする   |

4・2 選択したウィジェットの配置あわせの調整(縦)

| 配置調整ツール    | 説明                  |
|------------|---------------------|
| <u>101</u> | 選択したウィジェットを上あわせにする  |
| -0[]-      | 選択したウィジェットを中央あわせにする |
| <u>a01</u> | 選択したウィジェットを下あわせにする  |

## Screen Builder

4-3 選択したウィジェットのサイズあわせ

| 配置調整ツール | 説明                     |
|---------|------------------------|
| + - +   | 選択したウィジェットの幅のサイズあわせ    |
| ‡ 🛛     | 選択したウィジェットの高さのサイズあわせ   |
| 타       | 選択したウィジェットの幅と高さのサイズあわせ |

4-4 選択したウィジェットの間隔調整(横)

| 配置調整ツール   | 説明                                        |
|-----------|-------------------------------------------|
| 000       | 選択したウィジェット間の横スペースを0にする                    |
| ਮ⊡•<br>++ | 選択したウィジェット間の横スペースを大きくする                   |
| 00°<br>++ | 選択したウィジェットの間の横スペースを小さくする<br>(重なるようにもできます) |

4-5 選択したウィジェットの間隔調整(縦)

| 配置調整ツール    | 説明                                        |
|------------|-------------------------------------------|
| 움          | 選択したウィジェット間の縦スペースを0にする                    |
| <b>关</b> ‡ | 選択したウィジェット間の縦スペースを大きくする                   |
| 告;         | 選択したウィジェットの間の縦スペースを小さくする<br>(重なるようにもできます) |

4-6 選択したウィジェットの順序の変更

| 配置調整ツール  | 説明                  |
|----------|---------------------|
| <b>-</b> | 選択したウィジェットを最前面に配置する |
| 25       | 選択したウィジェットを最背面に配置する |
| -        | 選択したウィジェットを前面に配置する  |
| -        | 選択したウィジェットを背面に配置する  |

# Screen Builder

5. Tool Box のウィジェット

| Tool Box                 | ウィジェット     | Tool Box           | ウィジェット       |
|--------------------------|------------|--------------------|--------------|
| 文字の表示                    |            |                    |              |
| A<br>Label               | LABEL      | <b>≣</b> ₿<br>LIST | LIST         |
| ■<br>Printer             | PRINTER    |                    |              |
| データ出力                    |            |                    |              |
| <b>■</b><br>BAR          | BAR        | Ea<br>BARS         | BARS         |
| BITMAP                   | BITMAP     | itean<br>Clock     | CLOCK        |
| MPGL VIEW                | HPGL VIEW  | 📰<br>Limits        | LIMITS       |
| 🔂<br>Meter               | METER      | ₩<br>StripChart    | STRIPCHART   |
| 🔟<br>XY GRAPH            | XY GRAPH   |                    |              |
| データ入力                    |            |                    |              |
| <mark>≣≣</mark><br>Combo | СОМВО      | <b>⊡</b><br>FILE   | FILE         |
| iii<br>Keypad            | KEYPAD     | 10<br>Number       | NUMBER       |
| ab                       | PUSHBUTTON | ۲                  | RADIOBUTTON  |
| PushButton               |            | RadioButton        |              |
| <b>≪≥</b><br>ScrollBar   | SCROLLBAR  | d<br>⇒<br>Slider   | SLIDER       |
| abl<br>String            | STRING     | ✓<br>ToggleButton  | TOGGLEBUTTON |

| メニューの生成        |              |             |             |
|----------------|--------------|-------------|-------------|
| W.             | CASCADE      |             | MENU BUTTON |
| Cascade Menu   | MENUE        | Menu Button |             |
|                | MENU         |             | MENU TOGGLE |
| Menu Separator | SEPARATOR    | Menu Toggle |             |
| W.             | PULDOWN MENU |             |             |
| PullDown Menu  |              |             |             |

| Tool Box | ウィジェット | Tool Box                | ウィジェット    |
|----------|--------|-------------------------|-----------|
| 特殊       |        |                         |           |
| Panel    | PANEL  | <b>+ +</b><br>Separator | SEPARATOR |

Screen例題) Screen Builder 使用して、.SRC ファイルを作成し、HTBasic のプロBuilder の<br/>使い方・<br/>操作方法グラムで実行しする過程で使用方法・操作方法を理解するものです。

この例では、Screen Builder と SYSTEM ウィジェットを使用します。

10本のワイヤーのうち、4本が接続/2本が爆発への引き金/4本は何も起こらないように配線され、 いずれのワイヤーはどのようになっているかを伏せて行う「Bomb Squad」という名前のゲームと して作られています。

[ルール]

- 4本のワイヤーを正しく切断できれば、爆弾は爆発から解除されます。
- もし間違った2本のワイヤーを切断すると、爆弾は爆発します
- ・ 他の4本のワイヤーは何も行いませんので、切断しても何も起こりません

さらに、爆弾は爆発から解除させようと、「カッチ、カッチ」いっています。 もし時間までに、 爆発の解除ができないと、爆弾は爆発します

このゲームには、10 個の TOGGLE BUTTON ウィジェット(ワイヤー)、TIMAR モードの CLOCK ウィジェット (爆発へのタイマー) と PRINTER ウィジェット(結果の表示)が、組み込まれます。 ユーザー・インターフェースをデザインするために、Screen Builder アプリケーションを使ってい きます。 HTBasic10.0.3 での完成例は、"BSQUAD3.SCR" を、実行プログラム "BOMB\_SQUAD\_ LOAD" から読み込み実行します。

メモ \*LOAD を使用してファイルからユーザー・インターフェイスを読み込むところからこの例題は始まります。ウィジェットのイベントが設定され、このゲームのアルゴリズムが、TASKとして、実行されます。 この事については、オンライン・ヘルプにある "Bomb Squad (\*LOAD)" を参照してください。

#### Screen Builder の使い方・操作方法

Screen Builder 使用して、.SRC ファイルを作成するステップ

- - 430 CONTROL @Sys;SET ("\*LOAD":"BSQUAD3.SCR") ..... 430 行目を

変更・追加

- 変更後、BOMB\_SQUAD\_LOAD3.prg という名前で STORE してください。
- 2. Screen Builder で BSQUAD3.SCR を生成
  - Step1: メニューバーから、Tools | BPLUS Screen Builder で、Screen Builder アプリケーションを実行します。

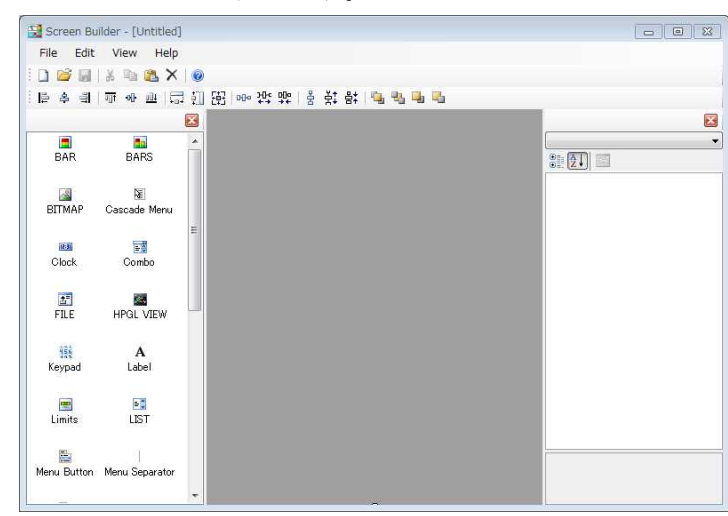

Step2: ToolBox からパネル(PANEL)を選択、作業ウィンドにドラッグします。

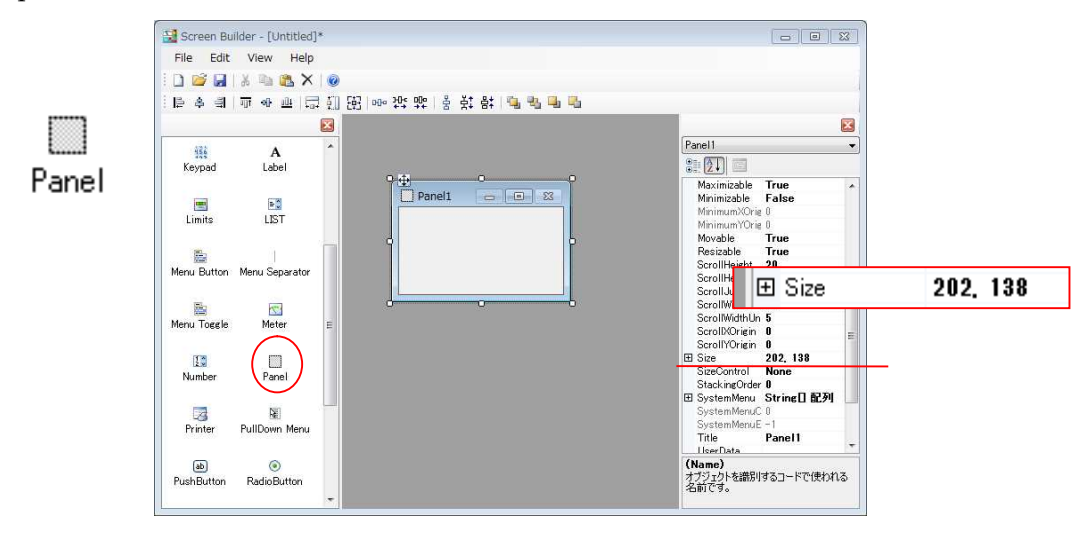

Properties ウィンドの Size を 450,350 にし、全体が表示できるように Screen Builder Window の大きさを調整してください。

<sup>10</sup> / 18 2020.04.16/2015.07 Screen Builder

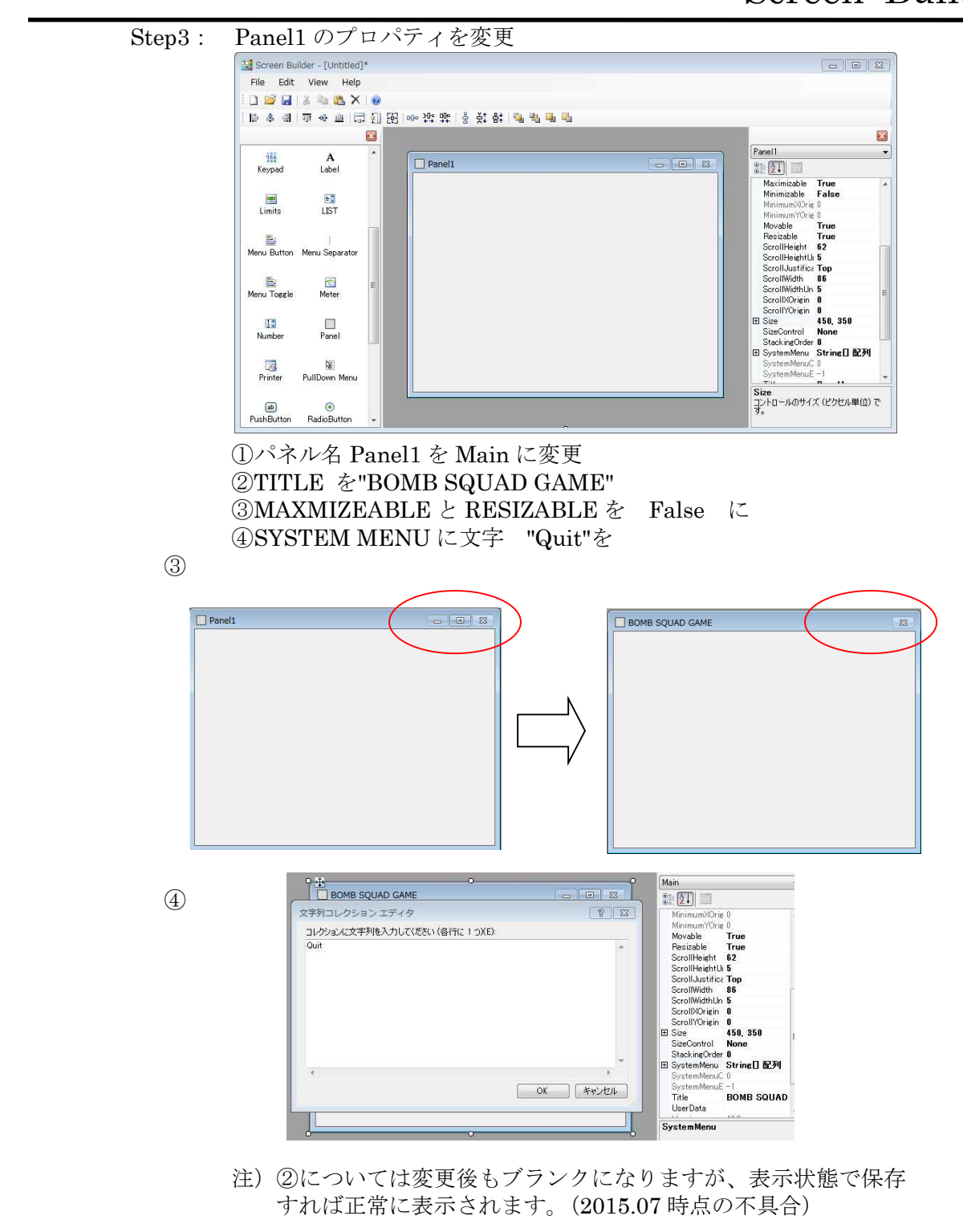

- Step4: 10 個のトグルボタン(TOGGLEBUTTON)を作ります
  - ToolBox から Toggle Button(TOGGLEBUTTON)を選択、Main パネル に最初のボタンとしてドラッグします。 ウィジェット名を「T1」にし、 Label を"Wire 1"とします。

| Main         |                    |
|--------------|--------------------|
|              |                    |
|              | (Name) T1          |
|              | Background         |
| QQ           | Border True        |
| oʻ Wire 1 oʻ | Closeable False    |
| 00           | Columns 14         |
|              | FontSize 8 BY 16   |
|              | HelpFile           |
|              | HelpTopic          |
|              | InsideHeight 24    |
|              | InsideWidth 118    |
|              | Label Wire 1       |
|              |                    |
|              | Maximizable True   |
|              | Minimizable False  |
|              | Movable True       |
|              | Pen                |
|              | Resizable True     |
|              | Sensitive True     |
|              | E Size     118. 24 |
|              | Label              |

(2) 残りの9個トグルボタン(TOGGLEBUTTON)をコピーを使用して、作ります。
 T1を選択し、ツールバー (Edit | Conv) (Edit | Conv)

| Wire 1         Wire 2         Wire 3         Wire 4         Wire 5         Wire 6         Wire 7         Wire 8 |  |
|----------------------------------------------------------------------------------------------------|--|
| Wire 2<br>Wire 3<br>Wire 4<br>Wire 5<br>Wire 6<br>Wire 7<br>Wire 8                                              |  |
| Wire 3<br>Wire 4<br>Wire 5<br>Wire 6<br>Wire 7<br>Wire 8                                                        |  |
| Wire 4<br>Wire 5<br>Wire 6<br>Wire 7<br>Wire 8                                                                  |  |
| Vire 5<br>Vire 6<br>Vire 7<br>Vire 8                                                                            |  |
| Vire 6<br>Vire 7<br>Vire 8                                                                                      |  |
| Wire 7                                                                                                    |  |
| Uire 8                                                                                                    |  |
|                                                                                                    |  |
| Wire 9                                                                                                    |  |

同様な作業を、10個まで繰り返します。

(3) ツールバーの **告** 使用して選択したウィジェットの間の縦スペース を小さくし、そいない置を変更します。

| Wire 1       Wire 2       Wire 3       Wire 4       Wire 4                            |                          | Main                                                                                              | 8 |
|---------------------------------------------------------------------------------------|--------------------------|---------------------------------------------------------------------------------------------------|---|
| Wire 5       Wire 6       Wire 7       Wire 8       Wire 9       Wire 9       Wire 10 | Main     S2       Wire 1 | Wire 1<br>Wire 2<br>Wire 3<br>Wire 4<br>Wire 5<br>Wire 6<br>Wire 7<br>Wire 8<br>Wire 9<br>Wire 10 |   |

# Screen Builder

| (4) | 幅も 10 個選択し、 | 一度に変更します。 | Main 🕱                                                                                                    |
|-----|-------------|-----------|----------------------------------------------------------------------------------------------------|
|     |             |           | Vire 1<br>Vire 2<br>Vire 3<br>Vire 3<br>Vire 5<br>Vire 6<br>Vire 6<br>Vire 7<br>Vire 8<br>Vire 8<br>Vire 9<br>O Vire 10 |

Step5: ToolBox から時計(CLOCK)を選択、Main パネルにドラッグします。 ウィジェット名を「Clock」にし、TYPEを"TIMER"にします。

| 23       | Clock1 -                                                                                                    |
|----------|----------------------------------------------------------------------------------------------------|
| 89:89:89 | Clock1  Clock1  SecondsPen  SecondsVisibk True  Size  Size  144, 90  StackingOrder  SystemMenuGr  SystemMenuGr  SystemMenuGr  TimerDirection Down  TimerDirection Down  TimerVatat  Stopped  TimerVatat  Stopped  TimerVatat  Version  Digital  Version  Digital  Version  Version  Versio |
|          | B9:99:99                                                                                                    |

Step6: ToolBox から Printer(PRINTER)を選択、Main パネルにドラッグします。 ウィジェット名を「Printer」にします。 Text を、Null にします。

|         |                                                                                                  |          | 2.5 |
|---------|--------------------------------------------------------------------------------------------------|----------|-----|
| Printer | Vire 1<br>Vire 2<br>Vire 3<br>Vire 4<br>Vire 5<br>Vire 6<br>Vire 7<br>Vire 8<br>Vire 8<br>Vire 9 | 00:00:00 |     |
|         | Wire 10                                                                                          |          |     |

## Screen Builder

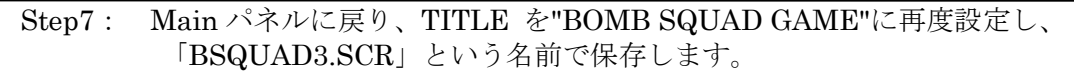

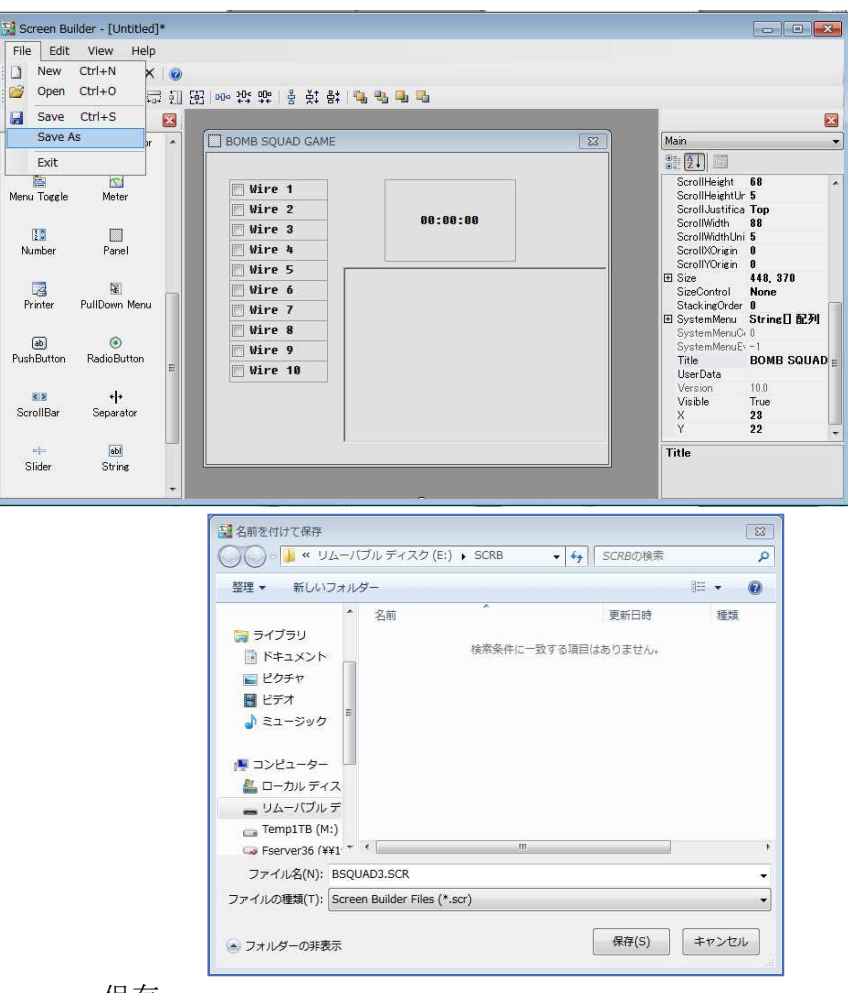

保存

# Screen Builder

- 3. プログラム BOMB\_SQUAD\_LOAD3.prg を HTBasic で読み込み実行 (Change MSI On Open にチェック)
  - (1) File | Open
     BOMB\_SQUAD\_LOAD3.prg
     を読み込みます。

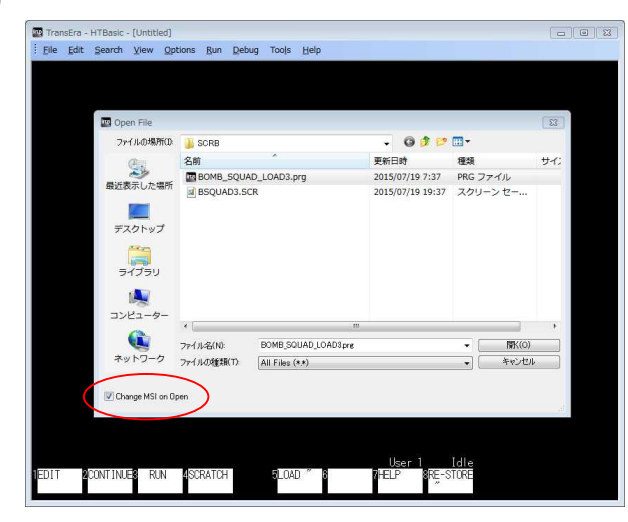

(2) Run | Run

プログラムを実行します。 このプログラムが実行されると 430 CONTROL @Sys;SET ("\*LOAD":"BSQUAD3.SCR")で BSQUAD3.SCR が読み込まれます。

このゲームの実行上の説明が 出ますので、実行します

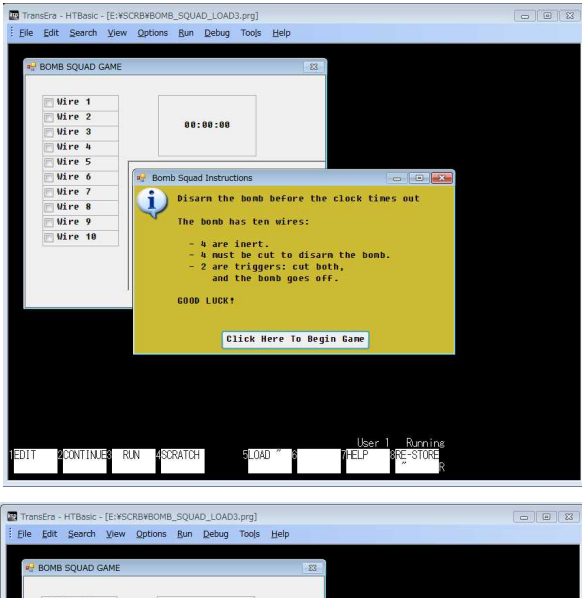

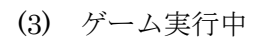

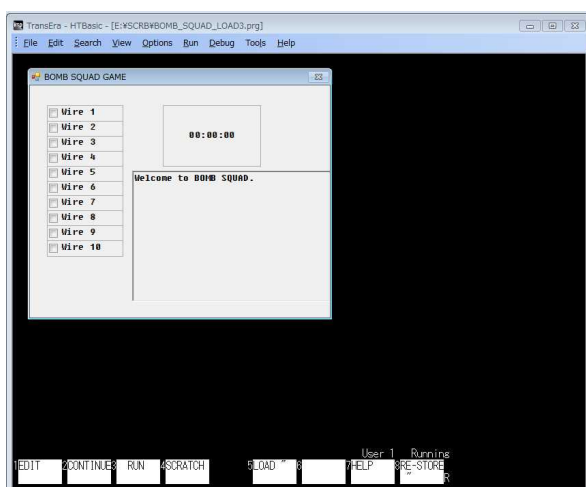

以上

Screen例題) Screen Builder 使用して、.SRC ファイルを作成し、HTBasic のプロBuilderグラムで実行しする過程で使用方法・操作方法を理解する。追加情報

#### 1.「BSQUAD3.SCR」のファイル内容

|                                              | 1:Y 139                                        |
|----------------------------------------------|------------------------------------------------|
| 13                                           | 7:COLUMNS 13                                   |
| WIDGET 5:PANEL 4:Main -1 26 47 448 370 1     | 5:LABEL 6:Wire 6                               |
| 1:X 23<br>1:V 22                             | 4::END                                         |
| $1 \cdot Y 22$                               | WIDGET 12 TOGGI FRUTTON 2 T7 0 52 200 108 24   |
| 9:RESIZABLE 0                                | 1                                              |
| 5:TITLE 15:BOMB SQUAD GAME                   | 13:STACKINGORDER 5                             |
| 4::END                                       | 1:X 25                                         |
|                                              | 1:Y 161                                        |
| WIDGET 12:TOGGLEBUTTON 2:T1 0 52 77 108 24 1 | 7:COLUMNS 13                                   |
| 13:STACKINGORDER 11                          | 5:LABEL 6:Wire 7                               |
| 1:X 25                                       | 4::END                                         |
| 1.Y 29<br>7:COLUMNE 19                       | WIDGET 19 TOGGI EDUTTON 9 TO 0 59 991 109 94   |
| 5: LABEL 6: Wire 1                           | WIDGET 12-TOGGLEBUTTON 2-18 0 52 251 108 24    |
| A::END                                       | 1<br>13:STACKINGORDER 4                        |
|                                              | 1:X 25                                         |
| WIDGET 12:TOGGLEBUTTON 2:T2 0 52 99 108 24 1 | 1:Y 183                                        |
| 13:STACKINGORDER 10                          | 7:COLUMNS 13                                   |
| 1:X 25                                       | 5:LABEL 6:Wire 8                               |
| 1:Y 51                                       | 4::END                                         |
| 7:COLUMNS 13                                 |                                                |
| 5:LABEL 6:Wire 2                             | WIDGET 12:TOGGLEBUTTON 2:T9 0 52 253 108 24    |
| 4END                                         | L<br>12:STACKINCODDED 2                        |
| WIDGET 12 TOGGLEBUTTON 2 T3 0 52 121 108 24  | 13-STACKINGURDER 5                             |
| 1                                            | 1:Y 205                                        |
| 13:STACKINGORDER 9                           | 7:COLUMNS 13                                   |
| 1:X 25                                       | 5:LABEL 6:Wire 9                               |
| 1:Y 73                                       | 4::END                                         |
| 7:COLUMNS 13                                 |                                                |
| 5:LABEL 6:Wire 3                             | WIDGET 12:TOGGLEBUTTON 3:T10 0 52 275 108      |
| 4::END                                       | 24 1<br>19:CTA CHUNCODDED 9                    |
| WIDCET 19 TOCCI FRUTTON 9 TA 0 59 149 109 94 | 13-STAUKINGURDER 2                             |
| 1                                            | 1:X 20<br>1:V 227                              |
| 13:STACKINGORDER 8                           | 7:COLUMNS 13                                   |
| 1:X 25                                       | 5:LABEL 7:Wire 10                              |
| 1:Y 95                                       | 4::END                                         |
| 7:COLUMNS 13                                 |                                                |
| 5:LABEL 6:Wire 4                             | WIDGET 5:CLOCK 6:Clock1 0 222 77 144 90 1      |
| 4::END                                       | 13:STACKINGORDER 1                             |
| WIDGER 10 TOGGI EDURTON 0 TO 165 100 04      | 1:X 195                                        |
| WIDGET 12-TOGGLEDUTTON 2-15 0 52 165 108 24  | 1.1 29<br>ATVDE 2                              |
| 1<br>13:STACKINGORDER 7                      | 4.111E.5<br>4::END                             |
| 1:X 25                                       |                                                |
| 1:Y 117                                      | WIDGET 7:PRINTER 7:Printer 0 179 175 289 192 1 |
| 7:COLUMNS 13                                 | 1:X 150                                        |
| 5:LABEL 6:Wire 5                             | 1:Y 125                                        |
| 4::END                                       | 7:COLUMNS 36                                   |
|                                              | 11:HIDDENLINES 32756                           |
| WIDGET 12-TUGGLEBUTTUN 2-T6 0 52 187 108 24  | 4·KUWS 11<br>4·TEVT 0:                         |
| 13'STACKINGORDER 6                           | 4.1EAT U.<br>A.FND                             |
| 1:X 25                                       |                                                |

### Screen Builder

### 2. BOMB\_SQUAD\_LOAD3.prg の内容

| 10 !                                                                                                    | 440 !                                                                                                    |
|----------------------------------------------------------------------------------------------------|----------------------------------------------------------------------------------------------------|
| ***************************************                                                                                                    | 450 Set up events for SYSTEM MENU                                                                                                    |
| *****                                                                                                    | TOCCI FRUTTONS and CLOCK                                                                                                    |
|                                                                                                    | TOGGLEDUTTONS, and CLOUK                                                                                                    |
| 20 ! Example: Bomb Squad (*LOAD Version)                                                                                                    | 460 !                                                                                                    |
| 30 LOAD BIN "BPLUS"                                                                                                    | 470 ON EVENT @Sys "SYSTEM MENII" 15                                                                                                    |
|                                                                                                    |                                                                                                    |
| 40 ! This program demonstrates the use of the                                                                                                    | GOTO Finis                                                                                                    |
| CLOCK widget in TIMER mode                                                                                                    | 480 ON EVENT @Svs."CHANGED" GOSUB                                                                                                    |
| 50 I by playing a game in which the user has to                                                                                                    | Cutwine                                                                                                    |
| 50 by playing a game in which the user has to                                                                                                    |                                                                                                    |
| disarm a bomb by cutting                                                                                                    | 490 ON EVENT @Sys,"TIMER" GOSUB                                                                                                    |
| 60 I wires There are 10 wires You must cut the                                                                                                    | Boomboom                                                                                                    |
|                                                                                                    |                                                                                                    |
| correct four to disarm                                                                                                    | 500 !                                                                                                    |
| 70 ! the bomb. Of the six wires left, four are                                                                                                    | 510 ! Turn on panel                                                                                                    |
| don't-cares and two cause                                                                                                    | 520 1                                                                                                    |
| uon t cares and two cause                                                                                                    |                                                                                                    |
| 80 ! the bomb go off immediately.                                                                                                    | 530 CONTROL @Sys;SET                                                                                                    |
| 90 1                                                                                                    | ("*NAME":"Main" "VISIBLE":1)                                                                                                    |
| 100 IThe mines are remained by 10                                                                                                    |                                                                                                    |
| 100 ! The wires are represented by 10                                                                                                    | 040                                                                                                    |
| TOGGLEBUTTONs. This program uses the                                                                                                    | 550 ! Display instructions using a DIALOG                                                                                                    |
| 110 I SYSTEM widget to create the                                                                                                    | 560 1                                                                                                    |
|                                                                                                    |                                                                                                    |
| TOGGLEBUITTONS. This is convenient, since                                                                                                    | 570 S $=$ Disarm the bomb before the clock times                                                                                                    |
| 120 ! otherwise you would have to have some                                                                                                    | out"&Eol\$                                                                                                    |
| degree of congrete code for                                                                                                    | 580 SC-SC $r$ $r$ $r$ $r$                                                                                                    |
| degree of separate code for                                                                                                    |                                                                                                    |
| 130 ! each TOGGLEBUTTON. The fact that you                                                                                                    | 590 S\$=S\$&"The bomb has ten wires:"&Eol\$                                                                                                    |
| only get one event for all                                                                                                    | 600 S\$=S\$&Eo1\$                                                                                                    |
|                                                                                                    | $C10 \qquad C\Phi = C\Phi P \parallel = 4 \text{ and } 1 + 1 + 1 + 1 + 1 + 1 + 1 + 1 + 1 + 1$                                                                                                    |
| 140 10 10000LEBUITONS IS UK, too, since                                                                                                    | 010 Sp-Sp& 4 are inert. & Lois                                                                                                    |
| each time a TOGGLEBUTTON event                                                                                                    | 620 S\$=S\$&" - 4 must be cut to disarm the                                                                                                    |
| 150 I happong the program scape through all the                                                                                                    | homh "& Fol\$                                                                                                    |
| no con potenti di la la la la la la la la la la la la la                                                                                                    |                                                                                                    |
| TOGGLEBUTTONs to check                                                                                                    | 630 S\$=S\$&" - 2 are triggers: cut both, "&Eol\$                                                                                                    |
| 160 ! their VALUEs.                                                                                                    | 640 S\$=S\$&" and the bomb goes off."&Eol\$                                                                                                    |
| 170                                                                                                    | $650$ $S^{e}-S^{e}-S^{e}-S^{e}$                                                                                                    |
| 170                                                                                                    |                                                                                                    |
| 180 !                                                                                                    | 660 S\$=S\$&"GOOD LUCK!"&Eol\$                                                                                                    |
| ***************************************                                                                                                    | 670                                                                                                    |
| ****                                                                                                    | $P^{\phi}(1) =    C     c   b H_{ava} T_{a} P_{ava} [  C  c m_{a}    c   c   c   c   c   c   c   c   c  $                                                                                                    |
|                                                                                                    | $D\phi(1)$ – Olick here to begin Game                                                                                                    |
| 190 !                                                                                                    | 690 !                                                                                                    |
| 200 RANDOMIZE                                                                                                    | 700 DIALOG "INFORMATION" S\$:SET                                                                                                    |
| $INT(10A T * ED A CT(TIMED ATTE})) = C + (10A T * ED A CT(TIMED ATTE}))$                                                                                                    |                                                                                                    |
| INT(10^7*FRACT(TIMEDATE))! Set random seed                                                                                                    | ("ITTLE"." Bomb Squad                                                                                                    |
| 210 !                                                                                                    | Instructions", "BACKGROUND":9, "PEN":0, "JUSTIFICA                                                                                                    |
| 220 Miscollanoous general-nurnese variables                                                                                                    | TION""LEFT" "DIALOG BUTTONS" B\$(*))                                                                                                    |
| 220 : Milscellaneous general purpose variables                                                                                                    | $\frac{110}{10} + \frac{11}{10} + \frac{11}{10} + 1$ |
| 230 !                                                                                                    | 710 !                                                                                                    |
| 240 INTEGER N.V                                                                                                    | 720 ! Main game loop.                                                                                                    |
| DIM Ge[956] Be(1.1)[64] Fole[9]                                                                                                    | 790 1                                                                                                    |
| 250 DIM $5a[250], Da(1.1)[04], E01a[2]$                                                                                                    | 750                                                                                                    |
| 260 	 Eol = CHR (13)                                                                                                    | 740 LOOP                                                                                                    |
| 270                                                                                                    | 750                                                                                                    |
| 280 Variables for playing the same                                                                                                    | 760   Clear PRINTEP widget act up all the "wine-"                                                                                                    |
| 200 Variables for playing the game                                                                                                    | 100 ! Clear FRINTER widget, set up all the wires .                                                                                                    |
| 290 !                                                                                                    | 770 !                                                                                                    |
| 300 INTEGER Playgame Indicates                                                                                                    | 780 DISABLE                                                                                                    |
| came in program                                                                                                    | 700 CONTROL @C CET                                                                                                    |
| game in progress                                                                                                    |                                                                                                    |
| 310 INTEGER Wires(1:10) !                                                                                                    | ("*NAME":"Main/Printer","TEXT":"")                                                                                                    |
| Designates wire settings                                                                                                    | 800 CALL Pr("Welcome to BOMB SQUAD ")                                                                                                    |
| 200 INTECED I Z'll D                                                                                                    |                                                                                                    |
| 320 INTEGER Live, Kill, Dontcare, Cut! Wire                                                                                                    | 810 CALL $Pr("")$                                                                                                    |
| values                                                                                                    | 820 !                                                                                                    |
| 330 DATA 1 2 3 4                                                                                                    | 830 FOR N=1 TO 10                                                                                                    |
|                                                                                                    |                                                                                                    |
| 340 READ Live, Deadly, Dontcare, Cut                                                                                                    | 840 Wires(N)=Dontcare                                                                                                    |
| 350 INTEGER Livewires.Lethal! Number of                                                                                                    | 850 S\$=VAL\$(N)                                                                                                    |
| live/deadly wires                                                                                                    | 860 CONTROL @Sve SET                                                                                                    |
| and the second second s |                                                                                                    |
| 360 !                                                                                                    | (`^NAME''·''Main/1'''&S\$)                                                                                                    |
| 370 CLEAR SCREEN                                                                                                    | 870 CONTROL @Sys;SET                                                                                                    |
| 380 1                                                                                                    | ("SENSITIVE":1 "VALUE":0)                                                                                                    |
|                                                                                                    | ( DEINDITIVE ·1, VALUE ·0/                                                                                                    |
| 390 ! Create a SYSTEM widget and load Screen                                                                                                    | 880 NEXT N                                                                                                    |
| Builder file                                                                                                    | 890 !                                                                                                    |
| 400 1                                                                                                    | 000 I Set the deadly wines                                                                                                    |
| 400                                                                                                    | soo : Set the deadly wires.                                                                                                    |
| 410 COM @Sys                                                                                                    | 910                                                                                                    |
| 420 ASSIGN @Sys TO WIDGET "SYSTEM"                                                                                                    | 1 + 1 = 0                                                                                                    |
|                                                                                                    | 920 Letnal=0                                                                                                    |
| 430 CONTROL @Sys;SET                                                                                                    |                                                                                                    |
| ("*LOAD":"BSQUAD3.SCR")                                                                                                    |                                                                                                    |

アイネット株式会社 I<sup>2</sup>Net Co., Ltd. TEL: 03-5623-2301 FAX: 03-5623-2305 E-mail: info@i2net.co.jp URL: http://www.i2net.co.jp/ HTB Asia アジア地域正規代理店

## Screen Builder

| 930 REPEAT                                                               | 1490 !                                                 |
|--------------------------------------------------------------------------|--------------------------------------------------------|
| 940 $N=1+INT(10*RND)$                                                    | 1500 ! Ignore the button if it is not set, otherwise   |
| 950 IF Wires(N)=Dontcare THEN                                            | 1510 !                                                 |
| 960 Wires(N)=Deadly                                                      | 1520 IF V=1 THEN                                       |
| 970 Lethal=Lethal+1                                                      | 1530 !                                                 |
| 980 END IF                                                               | 1540 ! disable the button                              |
| 990 UNTIL (Lethal=2)                                                     | 1550 !                                                 |
| 1000 !                                                                   | 1560 CONTROL @Sys;SET                                  |
| 1010 ! Set up the live wires.                                            | ("SENSITIVE":0)                                        |
| 1020 !                                                                   | 1570 !                                                 |
| 1030 Livewires=0                                                         | 1580 ! and take the appropriate measures for the       |
| 1040 REPEAT                                                              | wire value.                                            |
| $1050 \qquad N=1+INT(10*RND)$                                            | 1590 !                                                 |
| 1060 IF Wires(N)=Dontcare THEN                                           | 1600 SELECT Wires(N)                                   |
| 1070 Wires(N)=Live                                                       |                                                        |
| 1080 Livewires=Livewires+1                                               | 1620 ! Don't care, just say so.                        |
| 1090 END IF                                                              | 1630 !<br>1840                                         |
| 1100 UNTIL (Livewires=4)                                                 | 1640 CASE Dontcare                                     |
|                                                                          | CALL Pr("Inert wire.")                                 |
| 1120 ! Set the timer to 30 seconds, start it running.                    |                                                        |
|                                                                          | 1670 ! Live wire decrement the live-wire count if it   |
| 1140 CONTROL @Sys,SET                                                    | reaches U,                                             |
| (""NAME", Main/Clock")                                                   | 1680 ! you win. Use a DIALOG to indicate the matter    |
| 1150 CONTROL @598,8E1 ("TIMER<br>VALUE": 20000 "TIMER STATE": "DUNNING") | and query to see                                       |
| VALUE <sup>**</sup> ·30000, "THVIER STATE"·"RUNNING")                    | 1690 ! If the user wants to play another game. If it   |
| 1160                                                                     | 18 not 0,                                              |
| "Discourse " service blacks                                              | 1700 ! announce the wire has been cut and list the     |
| Playgame variable is                                                     | number of wires                                        |
| 1180 ! set to 1 by EVEN Fariven routines to tell the                     | 1710 ! remaining.                                      |
| 1100 I the game is ever and that a new one should                        | 1720 CASE Live                                         |
| he started (by                                                           | 1750 CASE Live                                         |
| 1200 - 1 roturning to the ten of the loop)                               | 1740 Livewires-Livewires 1<br>1750 IF Livewires 0 THEN |
|                                                                          | 1760 CONTROL                                           |
| 1210 :<br>1990 FNARIF                                                    | @Sue'SET ("*NAME"'''Main/Clock")                       |
| 1220 ENADLE 1230 Playgamo=0                                              | 1770 CONTROL                                           |
| 1200 $REPEAT$                                                            | @Svs:SET ("TIMER STATE":"STOPPED")                     |
| 1240 INTIL (Playgame=1)                                                  | 1780 S\$="Play another                                 |
| 1260 !                                                                   | game?"                                                 |
| 1270 END LOOP                                                            | 1790 DIALOG                                            |
| 1280 STOP                                                                | "QUESTION" S\$ Btn;SET ("TITLE":" Bomb                 |
| 1290 !                                                                   | Disarmed !! ")                                         |
| 1300 ! This routine checks the status of the "wire"                      | 1800 SELECT Btn                                        |
| togglebuttons.                                                           | 1810 CASE 0                                            |
| 1310 ! It relies on the "Wires" array to track the                       | 1820 Playgame=1!                                       |
| condition of                                                             | Start new game.                                        |
| 1320 ! the wire set at any time.                                         | 1830 RETURN                                            |
| 1330 !                                                                   | 1840 CASE 1                                            |
| 1340 Cutwire:!                                                           | 1850 GOTO Finis!                                       |
| 1350 !                                                                   | End the program.                                       |
| 1360 ! Check status of all ten wires.                                    | 1860 END SELECT                                        |
| 1370 !                                                                   | 1870 ELSE                                              |
| 1380 FOR N=1 TO 10                                                       | 1880                                                   |
| 1390 !                                                                   | S\$=VAL\$(Livewires)                                   |
| 1400 ! Ignore the wire if it has been cut.                               | 1890 CALL Pr("LIVE                                     |
| 1410 !                                                                   | WIRE "&S\$&" wires left.")                             |
| 1420 IF Wires(N)<>Cut THEN                                               | 1900 END IF                                            |
| 1430 !                                                                   | 1910 !                                                 |
| 1440 ! Otherwise, query the togglebutton value.                          | 1920 ! Is deadly count down deadly wires, if zero,     |
| 1450 !                                                                   | you are dead.                                          |
| 1460 S\$=VAL\$(N)                                                        | 1930 !                                                 |
| 1470 CONTROL @Sys;SET                                                    | 1940 CASE Deadly                                       |
| ("*NAME":"Main/T"&S\$)                                                   | 1950 Lethal=Lethal-1                                   |
| 1480 STATUS @Sys;RETURN                                                  | 1960 IF Lethal=0 THEN                                  |
| ("VALUE":V)                                                              | 1970 GOSUB Boomboom                                    |
| · · · · · · · · · · · · · · · · · · ·                                    | I 1980 RETURN                                          |

アイネット株式会社 I<sup>2</sup>Net Co., Ltd. TEL: 03-5623-2301 FAX: 03-5623-2305 E-mail: info@i2net.co.jp URL: http://www.i2net.co.jp/ HTB Asia アジア地域正規代理店

## Screen Builder

| 1990 ELSE                                                                                                    | 2300 ! Go here when done.                            |
|----------------------------------------------------------------------------------------------------|------------------------------------------------------|
| 2000 CALL                                                                                                    | 2310 !                                               |
| Pr("DANGER trigger wire, one left!")                                                                                                    | 2320 Finis:!                                         |
| 2010 END IF                                                                                                    | 2330 ASSIGN @Sys TO *! Delete SYSTEM                 |
| 2020 END SELECT                                                                                                    | widget                                               |
| 2030 !                                                                                                    | 2340 END                                             |
| 2040 ! If you have not won or been killed, mark this                                                                                                    | 2350 !                                               |
| wire as                                                                                                    | 2360 ! ************************ End of Main Program  |
| 2050 ! being "cut".                                                                                                    | ***************************************              |
| 2060 !                                                                                                    |                                                      |
| 2070 Wires(N)=Cut                                                                                                    | 2380 ! Routine to print string in PRINTER widget.    |
| 2080 !                                                                                                    | 2390 !                                               |
| 2090 END IF                                                                                                    | 2400 SUB Pr(S\$)                                     |
| 2100 END IF                                                                                                    | 2410 COM @Sys                                        |
| 2110 NEXT N                                                                                                    | $\begin{array}{llllllllllllllllllllllllllllllllllll$ |
| 2120 RETURN                                                                                                    | (""NAME"·"Main/Printer", "APPEND TEXT"·S\$)          |
| 2130 !                                                                                                    | 2430 SUBEND                                          |
| 2140 ! This routine tells you that the bomb exploded                                                                                                    |                                                      |
| and you are dead                                                                                                    |                                                      |
| 2150 !                                                                                                    |                                                      |
| 2160 Boomboom:                                                                                                    |                                                      |
| 2170 CONTROL @Sys;SET                                                                                                    |                                                      |
| ("*NAME":"Main/Clock","TIMER                                                                                                    |                                                      |
| STATE":"STOPPED")                                                                                                    |                                                      |
| $2180 \qquad S\$="YOU'RE DEAD!"$                                                                                                    |                                                      |
| $2190 \qquad S = S \& Eol \& Eol \& Eol \\ a = C & C & C & C \\ a = C & C & C & C \\ a = C & C & C \\ a = C & C & C \\ c & C & C \\ c & C & C \\ c & C & C \\ c &$ |                                                      |
| 2200 Sh=Sh& Play another game?"                                                                                                    |                                                      |
| 2210 DIALOG "QUESTION", S\$, Btn, SET<br>("TITLE":" Pomb Eurological !! ")                                                                                                    |                                                      |
| $(111 LE \cdot Domb Exploded !!)$                                                                                                    |                                                      |
| $\frac{2220}{2920} \qquad \qquad \text{Playgement}$                                                                                                    |                                                      |
| 2230 Flaygame-1<br>2240 RETURN                                                                                                    |                                                      |
| 2240 REFORM<br>2250 ELSE                                                                                                    |                                                      |
| 2260 GOTO Finis                                                                                                    |                                                      |
| 2270 END IF                                                                                                    |                                                      |
| 2280 RETURN                                                                                                    |                                                      |
| 2290 !                                                                                                    |                                                      |
|                                                                                                    |                                                      |
|                                                                                                    |                                                      |